# ADMINISTRATIVE GUIDE FOR THE 53rd ANNUAL GENERAL MEETING ("AGM")

| Date             | Thursday, 29 September 2022                                                             |
|------------------|-----------------------------------------------------------------------------------------|
| Time             | 10.30 a.m.                                                                              |
| Meeting platform | Function Room ICONIC 5, Level 7, Iconic Hotel, 71, Jalan Icon City, Bukit Tengah, 14000 |
|                  | Bukit Mertajam, Penang                                                                  |

### 1. SAFETY MEASURES IN LIGHT OF THE COVID-19 PANDEMIC

Pursuant to the Reopening Safely Guidelines issued by Ministry of Health on 1 April 2022, considering the Covid-19 Pandemic and to safeguard the health and safety of shareholders, proxies and invited guests who may be attending the 53<sup>rd</sup> AGM in person, please find below the requirements for the 53<sup>rd</sup> AGM:

- (a) All attendees are advised to sanitise their hands and wear face masks before entering. Wearing a face mask throughout the 53<sup>rd</sup> AGM proceedings is mandatory.
- (b) If you are unwell with sore throat, flu, fever, cough, aches and pains, nasal congestion, diarrhoea or shortness of breath, you are required to comply with the directives issued by Ministry of Health to self-quarantine or seek medical advice and will not be allowed to attend the 53<sup>rd</sup> AGM. You are hereby strongly advised and encouraged to submit your Proxy Form prior to the 53<sup>rd</sup> AGM.

#### 2. ELIGIBILITY TO ATTEND BASED ON THE RECORD OF DEPOSITORS

Only a shareholder whose name appears on the Record of Depositor as at 20 September 2022 shall be entitled to attend or appoint proxy(ies) to attend and/or vote on his/her behalf.

#### 3. REFRESHMENT

Light refreshment will be provided.

#### 4. PRE-REGISTRATION TO ATTEND THE ANNUAL GENERAL MEETING

Shareholders are required to register ahead of the 53<sup>rd</sup> AGM to allow the Company to make the necessary arrangements in relation to the meeting i.e. infrastructure, logistics and meeting venue(s) to accommodate the meeting participants.

Please do read and follow the following procedures to pre-register your physical attendance at the 53<sup>rd</sup> AGM via the TIIH Online website at <u>https://tiih.online</u>:-

- Login in to TIIH Online website with your user name (i.e. e-mail address) and password under the "e-Services". If you have not registered as a user of TIIH Online, please refer to the tutorial guide posted on the homepage for assistance to sign up.
- Select the corporate event: "(REGISTRATION) ICONIC 53RD AGM".
- Read and agree to the Terms & Conditions and confirm the Declaration.
- Select "Register for Physical Attendance at Meeting Venue".
- Review your registration and proceed to register.
- System will send an e-mail to notify that your registration for Physical Attendance at Meeting Venue is received and will be verified.
- After verification of your registration against the General Meeting Record of Depositors, the system will send you an e-mail after **27 September 2022** to approve or reject your registration to attend physically at the Meeting Venue.

Please note that only a depositor whose name appears on the Record of Depositor as at **20 September 2022** shall be entitled to attend or appoint proxies to attend and/or vote on his/her behalf at the 53<sup>rd</sup> AGM.

# ADMINISTRATIVE GUIDE FOR THE 53<sup>rd</sup> ANNUAL GENERAL MEETING ("AGM") (cont'd)

#### 5. POLL VOTING

The voting at the AGM will be conducted by poll in accordance with Paragraph 8.29A of Main Market Listing Requirements of Bursa Malaysia Securities Berhad. The Company has appointed Tricor Investor & Issuing House Services Sdn Bhd as Poll Administrator to conduct the poll and Coopers Professional Scrutineers Sdn Berhad as Scrutineers to verify the poll results.

#### 6. APPOINTMENT OF PROXY

A shareholder who is unable to attend the 53<sup>rd</sup> AGM on 29 September 2022 may appoint proxy and indicate the voting instructions in the proxy form.

Only members whose names appear on the Record of Depositors as at 20 September 2022 shall be eligible to attend, speak and vote at the AGM or appoint a proxy(ies) and/or the Chairman of the Meeting to attend and vote on his/her behalf. A member can appoint the Chairman of the Meeting as his/her proxy and indicate the voting instruction in the Form of Proxy.

- If you wish to participate in the AGM yourself, please do not submit any Form of Proxy for the AGM. You will not be allowed to participate in the AGM together with a proxy appointed by you.
- Accordingly, proxy forms and/or documents relating to the appointment of proxy/corporate representative/ attorney for the AGM whether in hard copy or by electronic means shall be deposited or submitted in the following manner not later than **Tuesday**, **27 September 2022** at **10.30 a.m.** 
  - (i) In Hard copy:

In the case of an appointment made in hard copy form, the proxy form must be deposited at the registered office of the Company situated at No. 1-2, Jalan Icon City, Icon City, 14000 Bukit Mertajam, Penang.

(ii) By electronic means

The proxy form can be electronically lodged with the Share Registrar of the Company via TIIH Online at <u>https://tiih.online</u>.The procedures to submit your proxy form electronically via Tricor's TIIH Online website are summarised below:

| Procedure                                | Action                                                                                                    |  |  |  |
|------------------------------------------|----------------------------------------------------------------------------------------------------|--|--|--|
| i. Steps for Individual Shareholders     |                                                                                                    |  |  |  |
| Register as a User with<br>TIIH Online   | <ul> <li>Using your computer, please access the website at <u>https://tiih.online</u>. Register as a user under the "e-Services". Please refer to the tutorial guide posted on the homepage for assistance.</li> <li>If you are already a user with TIIH Online, you are not required to register again.</li> </ul>                                                                                                    |  |  |  |
| Proceed with submission<br>of proxy form | <ul> <li>After the release of the Notice of Meeting by the Company, login with your user name (i.e. email address) and password.</li> <li>Select the corporate event: ICONIC 53<sup>RD</sup> AGM - "Submission of Proxy Form".</li> <li>Read and agree to the Terms and Conditions and confirm the Declaration.</li> <li>Insert your CDS account number and indicate the number of shares for your proxy(s) to vote on your behalf.</li> <li>Indicate your voting instructions – FOR or AGAINST, otherwise your proxy will decide on your votes.</li> <li>Review and confirm your proxy(s) appointment.</li> <li>Print the form of proxy for your record.</li> </ul> |  |  |  |

# ADMINISTRATIVE GUIDE FOR THE 53<sup>rd</sup> ANNUAL GENERAL MEETING ("AGM") (cont'd)

## 6. ELECTRONIC SUBMISSION OF PROXY FORM (CONT'D)

| Procedure                                               | Action                                                                                   |  |  |
|---------------------------------------------------------|------------------------------------------------------------------------------------------|--|--|
| ii. Steps for corporation or institutional shareholders |                                                                                          |  |  |
| Register as a User with                                 | Access TIIH Online at <u>https://tiih.online</u>                                         |  |  |
| TIIH Online                                             | • Under e-Services, the authorised or nominated representative of the corporation        |  |  |
|                                                         | or institutional shareholder selects "Create Account by Representative of                |  |  |
|                                                         | Corporate Holder".                                                                       |  |  |
|                                                         | Complete the registration form and upload the required documents.                        |  |  |
|                                                         | • Registration will be verified, and you will be notified by email within one (1) to two |  |  |
|                                                         | (2) working days.                                                                        |  |  |
|                                                         | • Proceed to activate your account with the temporary password given in the email        |  |  |
|                                                         | and re-set your own password.                                                            |  |  |
|                                                         | Note: The representative of a corporation or institutional shareholder must register     |  |  |
|                                                         | as a user in accordance with the above steps before he/she can subscribe to this         |  |  |
|                                                         | corporate holder electronic proxy submission. Please contact our Share Registrar if      |  |  |
|                                                         | you need clarifications on the user registration.                                        |  |  |
| Proceed with submission                                 | Login to TIIH Online at <u>https://tiih.online</u>                                       |  |  |
| of proxy form                                           | Select the corporate exercise name: ICONIC 53RD AGM - "Submission of Proxy               |  |  |
|                                                         | Form".                                                                                   |  |  |
|                                                         | Agree to the Terms & Conditions and Declaration.                                         |  |  |
|                                                         | • Proceed to download the file format for "Submission of Proxy Form" in accordance       |  |  |
|                                                         | with the Guidance Note set therein.                                                      |  |  |
|                                                         | • Prepare the file for the appointment of proxies by inserting the required data.        |  |  |
|                                                         | Proceed to upload the duly completed proxy appointment file.                             |  |  |
|                                                         | Select "Submit" to complete your submission.                                             |  |  |
|                                                         | Print the confirmation report of your submission for your record.                        |  |  |

Please bring an **ORIGINAL** of the following identification papers (where applicable) and present it to the registration staff for verification:

- a. Identity card (NRIC) (Malaysian), or
- b. Police report (for loss of NRIC) / Temporary NRIC (Malaysian), or
- c. Passport (Foreigner).

### 7. NO RECORDING OR PHOTOGRAPHY

No recording or photography of the 53<sup>rd</sup> AGM proceedings is allowed without prior written permission of the Company.

- **8.** Shareholders are also reminded to monitor the Company's website and announcements for any changes to 53<sup>rd</sup> AGM arrangements.
- **9.** If you have any enquiries on the above, please contact the following person-in charge during office hours on Mondays to Fridays from 9.00 a.m. to 5.30 p.m. (except on public holidays):

### Tricor Investor & Issuing House Services Sdn. Bhd.

General Line : +603-2783 9299 Fax Number : +603-2783 9222 Email : <u>is.enquiry@my.tricorglobal.com</u> Contact persons :

| Name             | Telephone No.    | Email Address                       |
|------------------|------------------|-------------------------------------|
| Pn. Azizah Kadir | +603 – 2783 9260 | Azizah@my.tricorglobal.com          |
| En. Mohd Samsol  | +603 – 2783 9243 | Mohammad.Samsol@my.tricorglobal.com |
| Mr. Keith Lim    | +603 – 2783 9240 | Keith.Lim@my.tricorglobal.com       |